## Tworzenie kopii zapasowej plików bez wykorzystania dostarczonego oprogramowania

Skopiuj pliki do komputera w następujący sposób.

1 Podłącz kabel USB i zasilacz sieciowy.

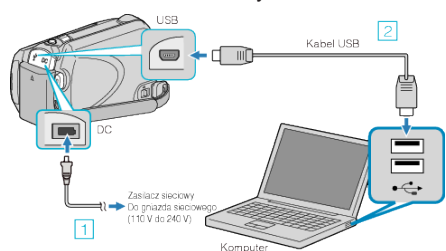

- Podłącz zasilacz sieciowy do urządzenie.
  Podłącz używając dołączonego kabla USB.
- 2 Otwórz monitor LCD.

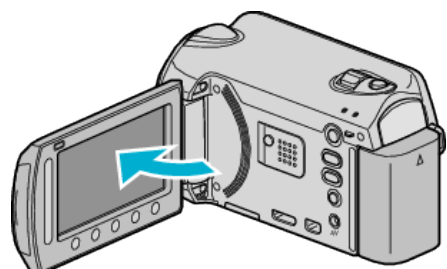

- Pojawi się MENU USB.
- 3 Wybierz "ODTW. NA KOMPUTERZE" i dotknij 🛞.

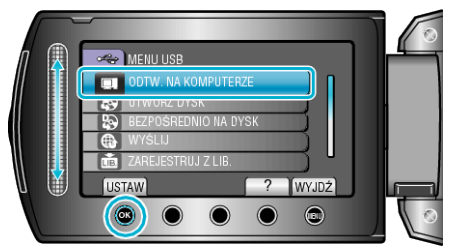

- Zamknij program Everio MediaBrowser, jeśli zostanie uruchomiony.
- · Kolejne operacje należy wykonywać w komputerze.
- 4 W menu Start wybierz "Komputer" (Windows Vista) / "Mój komputer" (Windows XP), następnie kliknij ikonę EVERIO\_HDD lub EVERIO\_SD.
- Otworzy sie folder.
- **5** Skopiuj pliki do dowolnego folderu w komputerze (pulpit, etc).

## OSTROŻNIE:-

 Jeśli foldery lub pliki zostaną z komputera usunięte/przeniesione/ zostanie zmieniona ich nazwa, nie będzie można już odtworzyć tych plików na urządzenie.

## UWAGA:-

- Aby edytować pliki, skorzystaj z oprogramowania obsługującego pliki MTS/JPEG.
- Usuwając urządzenie z komputera, przeciągnij i upuść znajdującą się na pulpicie ikonę EVERIO\_HDD lub EVERIO\_SD do kosza.
- Powyższe działania w komputerze mogą być różne, zależnie od używanego systemu operacyjnego.